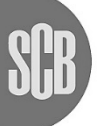

Statistiska centralbyrån Statistics Sweden

# Snabb-guide till IDEP.WEB

### Intrastatrapportering via IDEP.WEB

Detta är en kort beskrivning om hur man rapporterar Intrastat via IDEP.WEB. Om du redan har Intrastatdata i ditt affärssystem eller som Excel- eller textfil, kan du lätt importera data till IDEP.WEB. Se flera guider här: www.scb.se/IDEPWEB

#### Start IDEP.web

Gå till www.scb.se/IDEPWEB, och logga in med dina inloggningsuppgifter.

Nedanstående sida kommer att visas första gången du loggar in på IDEP.WEB.

| SCB                           |                 |      |               |                          |
|-------------------------------|-----------------|------|---------------|--------------------------|
| Gatuadress*                   | Postadress*     | Ort* |               | Land                     |
| Kontaktperson*                | Telefonnr.*     | -    | E-postadress* |                          |
| ornamn Efternamn 010-479 41 5 |                 | 53   | Förnamn.Efter | mamn@scb.se              |
| /älj en rapport               |                 |      |               |                          |
| Rapporter                     | Kontaktpersor   | •    | Telefonnr.    | E-postadress             |
| Intrastat införsel            | Förnamn Efterna | mn   | 010-479 41 53 | förnamn.efternamn@scb.se |
| The second second             | Firesan Filmen  | mn   | 010.479 41 53 | förnamn efternamn@sch se |

Lägg till all information som saknas. Alla gula fält måste fyllas i.

Markera de flöden ditt företag är uppgiftsskyldigt för. Du kan ange olika kontaktpersoner för införsel och utförsel. Det är viktigt att ange e-postadress, så att vi kan sända kvittens på din rapport.

Kontaktuppgifterna kan ändras genom att välja: Parter-Org. nr. parametrar i toppmenyn.

Klicka på Spara och gå till startsidan när du är klar.

### Skapa en ny rapport

När du har fyllt i kontaktinformationen kommer du automatiskt till IDEP.WEB:s startsida.

# Klicka på knappen [+] Skapa en ny rapport för att starta din rapportering.

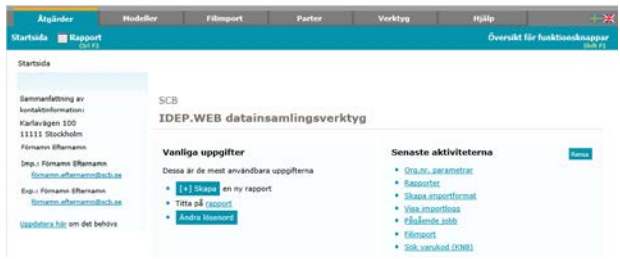

Om du vill importera en fil från ditt affärssystem, en Excel- eller textfil, se Importguiden här: www.scb.se/IDEPWEB

#### Rapporthuvud

Steg ett välj den typ av rapport du vill skapa genom att klicka i cirkeln framför det flöde du skall rapportera.

| <ul> <li>Intrastat införsel</li> <li>Intrastat utförsel</li> </ul> | Vid import av en fil med flera org.nr, perioder och flöden,<br>använd Multi Import .                         |
|--------------------------------------------------------------------|----------------------------------------------------------------------------------------------------|
| (Steg 2:)<br>@ Registrera manuellt<br>filimport<br>Nollrapport     | Ange typ av rapport.<br>Skapa en nollrapport om ingen handel finns att rapportera<br>för månaden och flödet. |
| Steg 3:<br>Period* V                                               | Ange rapporteringsmånad.                                                                                     |

Steg två ange om du skall registrera manuellt, utföra import av fil eller sända in en nollraport.

Steg tre ange rapporteringsmånad med hjälp av rullisten under Period. Klicka därefter på Skapa rapport.

OBS! Om handel saknas för perioden, välj Nollrapport.

### Lägg till varupost/er

Nu kan du börja lägga in dina varuposter. Klicka i V drop-down menyerna eller lägg in informationen manuellt. Alla gula fält måste fyllas i. Färgen ändras till grön när informationen angivits korrekt. De vita fälten är frivilliga.

| Lägg till varupost 1 - 000014       |                          |
|-------------------------------------|--------------------------|
| Inf./utf.: Införsel, Period: 201611 |                          |
| Landkod*                            | Nettovikt (KG)*          |
| ¥                                   |                          |
| Transaktionstyp*                    | Valutakod                |
| ×                                   | ×                        |
| Varukod KN*                         | Fakturavärde SEK*        |
| <i>#</i>                            |                          |
|                                     | Referensnr. (frivilligt) |
|                                     |                          |
|                                     |                          |
|                                     |                          |
|                                     |                          |
|                                     |                          |

Spara och fortsätt Spara och backa Avbryt och gå tillbaka till översikten Hiälg

KN-kod – Du kan söka varukod genom att klicka på ikonen 🏙

Beroende på vilken varukod du väljer ska Nettovikt och/eller Annan kvantitet anges.

Valutakod - används för att ange valuta när det fakturerade värdet inte kan anges i SEK.

Fakturavärde SEK - ange belopp i hela svenska kronor (SEK).

Referensnr.- fältet är frivilligt, men kan t.ex. användas för fakturanummer eller egna referensnummer.

Klicka på Spara och fortsätt om du har fler varuposter att rapportera, eller Spara och backa när du har registrerat din sista varupost.

#### Godkänn och sänd

När du har klickat på *Spara och backa* kommer du till en sammanfattning av de varuposter du har registrerat.

| Atgar        | rder Hød                 | eller F               | limport       | Pi         | uter           | Verktyp                                                                                                    | rejait.               |            |                      |
|--------------|--------------------------|-----------------------|---------------|------------|----------------|----------------------------------------------------------------------------------------------------|-----------------------|------------|----------------------|
| Lings till   | # Visa # Tabo            | t 🐞 Ta bort alla      | R ratesp      | art In Kog | niera El Hunud | Aggrege                                                                                                    | srat 🧹 Godikin<br>191 | n och sänd | Columnia Columnia    |
| A + Rappo    | orter > Varuposter rapp  | ort                   |               |            |                |                                                                                                    |                       |            | SCE                  |
| 💡 Valji rap  | port från listan och väl | i sedan aktivitet und | er fiken Itga | rder :     |                |                                                                                                    |                       |            | Gitt. decita         |
| Āndra V      | aruposter rapport 00     | 0014                  |               |            |                |                                                                                                    |                       |            |                      |
| Inf./utf.: B | wärsel, Period: 201611   |                       |               |            |                |                                                                                                    |                       |            |                      |
|              | 9                        |                       |               |            |                |                                                                                                    |                       |            | 2 poster             |
|              | Variantinummer           | Referensor.           | Landkod       | Verskod    | Nettoxikt      | Annan<br>kvantitet                                                                                              | Eakturavärde<br>SEK   | Korrekt    | Senast<br>uppdaterad |
| 2 valj       |                          | (fetvilligt)          |               |            | PO2004         | Contraction of the second second second second second second second second second second second second second s | - #19-05              |            |                      |
|              | 1                        | (frivilliat)          | 1 BE          | 85171200   | 5              | 10                                                                                                    | 20 000                | ~          | 29-01-2018 09:05     |

Du har nu följande val:

- Ändra en varupost genom att klicka på varupostnumret.
- Ta bort en varupost genom att sätta ✓
- i boxen till vänster och välja *Ta bort* i toppmenyn.
- Ändra en varupost genom att gå till varupostlistan och klicka på en varupost.
- *Godkänn och sänd* för att sända rapporten till Statistiska centralbyrån.
- *Gå tillbaka till översikten*, rapporten kommer inte att sändas.

# Rapportöversikt

Du kommer att få en kvittens via e-post om du har angivit en sådan i *Parter, Org.nr.parametrar.* 

| Godkänn och sänd 000001               |                         |  |  |  |  |
|---------------------------------------|-------------------------|--|--|--|--|
| Rapporten har sänts.                  |                         |  |  |  |  |
| Org.nr.                               | 202100083747            |  |  |  |  |
| Inf./utf.                             | Införsel                |  |  |  |  |
| Period                                | 201611                  |  |  |  |  |
| Fakturavärde SEK                      | 40 000 SEK              |  |  |  |  |
| Summa total ann. kvant.               | 20                      |  |  |  |  |
| Summa total nettovikt                 | 10 Kg                   |  |  |  |  |
| Antal varuposter                      | 2 Rapportens varuposter |  |  |  |  |
| Antal aggregerade varuposter          | 2 Aggregerat            |  |  |  |  |
| Denna rapport kan inte längre ändras. |                         |  |  |  |  |
| Du kan skriva ut detta.               |                         |  |  |  |  |
| IW329I000001-11-24-071A               |                         |  |  |  |  |
| Id: IW161102                          |                         |  |  |  |  |
|                                       |                         |  |  |  |  |
| Skriv ut « Gå till rapportöversikten  |                         |  |  |  |  |

# Kontakta Statistiska centralbyrån

Om du har några frågor om IDEP.WEB är du välkommen att kontakta Intrastat helpdesk. E-post: <u>intrastat@scb.se</u>

Telefon: 010-479 44 00

| Atgän       | ler 📗          | Hodeller       |              | limport        | Parter           | Ver                | ktyg.        |                        | Hjälp          |         |            |
|-------------|----------------|----------------|--------------|----------------|------------------|--------------------|--------------|------------------------|----------------|---------|------------|
| Lãos till   | # Visa - 8     | Ta bort 🚽      | Godkinn o    | ch slind<br>FS | Ø Godkinn alla   | it Like ungo 🔯     | luvud<br>F11 | B Utskrift<br>Gel Ab 2 | g Totalise     |         |            |
| A - Rappor  | ter            |                |              |                |                  |                    |              |                        |                |         | SCB        |
| 💡 Valj frān | listan och väl | sedan en aktiv | det.         |                |                  |                    |              |                        |                |         | Sile dense |
| Gamtlige    | reporter       | Unders         | äkning som : | risas: Alla    | *                | Statusfilter: Alla |              | 4                      | Periodilitars  | Alla    | ~          |
| 1           | 9              |                |              |                |                  |                    |              |                        |                |         | 3 poster   |
| 2 valj 🗆    | Rapportne      | Reportive      | Inf./wtf.    | Period         | Fakturavände SER | Antal varupos      | ter K        | orrekt                 | Godkänd        | Sändn   | ingsdatum  |
|             | 000001         | Normal         | Inforsel     | 201611         | 40 000           | Ľ                  | 2            | v 60                   | dkinn och sänd | 24-11-2 | 016 14:34  |
|             | 000002         | Normal         | Utförsel     | 201610         | 10 000           |                    | 1            | × 60                   | dkann och sänd | 24-11-2 | 016 14:40  |
| 62          | 000003         | Noli           | Införsel     | 201609         |                  |                    |              | × 60                   | dkann och sand | 24-11-2 | 016 14:50  |

Du kan även godkänna och sända rapporten genom att sätta  $\checkmark$  i boxen till vänster och välja *Godkänn och sänd* i toppmenyn.

När du har valt *Godkänn och sänd*, kommer du till en sammanfattning av dina rapporter.

| Godkänn och sänd 000001                                                                                                    |                         |  |  |  |  |
|----------------------------------------------------------------------------------------------------|-------------------------|--|--|--|--|
| Org.nr.                                                                                                    | 202100083747            |  |  |  |  |
| Inf./utf.                                                                                                    | Införsel                |  |  |  |  |
| Period                                                                                                    | 201611                  |  |  |  |  |
| Fakturavärde SEK                                                                                                    | 40 000 SEK              |  |  |  |  |
| Summa total ann. kvant.                                                                                                    | 20                      |  |  |  |  |
| Summa total nettovikt                                                                                                    | 10 Kg                   |  |  |  |  |
| Antal varuposter                                                                                                    | 2 Rapportens varuposter |  |  |  |  |
| Antal aggregerade varuposter                                                                                                    | * Aggregerat            |  |  |  |  |
| Varning: Om du sänder denna rapport så kan du inte längre ändra den.<br>Vill du sända rapporten?<br>« Nej, gå tillbaka till rapportöversikten Ja, sänd rapporten » |                         |  |  |  |  |

Rapporten kommer sändas till Statistiska centralbyrån först när du har klickat på Ja, sänd rapporten.